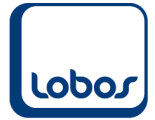

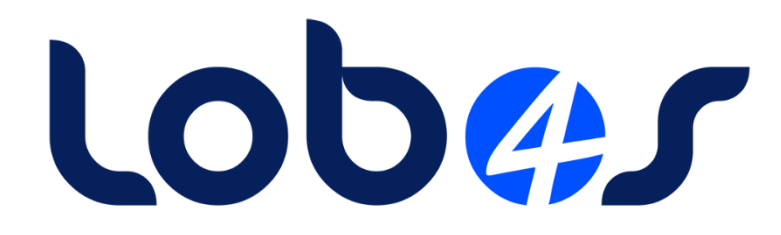

# Anleitung Lohnmeldung (AHV, FAK, Lohnausweise) mit ELM 4.0

| Dateiname:    | Anleitung Lohnmeldung ELM 4.0 für AHV, FAK, Lohnausweise.docx |
|---------------|---------------------------------------------------------------|
| Erstelldatum: | 02.05.2022                                                    |
| Druckdatum:   | 01.05.2022 12:13:12                                           |

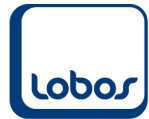

| 1 LOHN  | IMELDUNG (AHV / FAK / LOHNAUSWEISE) MIT ELM 4.0 | 3  |
|---------|-------------------------------------------------|----|
| 1.1 Ver | 'Sionsprutung Lobos Lonn                        | 3  |
| 1.2 VUI |                                                 | 3  |
| 1.2.1   | Installation .NET Framework                     | 3  |
| 1.2.2   | Ortschaften-Stamm aktualisieren                 | 3  |
| 1.2.3   | Emprangerliste ELM aktualisieren                | 4  |
| 1.2.4   | ELM-Check                                       | 4  |
| 1.3 Dat | tenpflege                                       | 5  |
| 1.3.1   | Mandant                                         | 5  |
| 1.3.2   | Mitarbeiter                                     | 6  |
| 1.3.3   | Lohnarten                                       | 7  |
| 1.3.4   | Familienzulagen                                 | 7  |
| 1.4 Ber | richt <i>ELM-Lohnmeldung</i>                    | 8  |
| 1.4.1   | Selektionsmaske                                 | 8  |
| 1.4.1.1 | AHV/ALV und FAK                                 | 8  |
| 1.4.1.2 | Lohnausweise                                    | 9  |
| 1.4.2   | Bericht / ELM-Datei erstellen 1                 | 0  |
| 1.4.3   | Berichte überprüfen                             | 0  |
| 1.4.4   | ELM-Datei überprüfen                            | 2  |
| 1.4.5   | ELM-Datei übermitteln 1                         | .4 |
| 1.5 AH  | Veasy-Portal 1                                  | .5 |

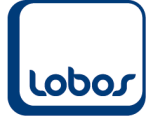

# 1 Lohnmeldung (AHV / FAK / Lohnausweise) mit ELM 4.0

Die Lohndaten zu AHV/ALV und FAK (und allenfalls die Lohnausweise) können mit der ELM-Version 4.0 aus Lobos4 Lohnwesen elektronisch eingereicht werden.

Eine aktuelle Liste über empfangsbereite Datenempfänger können Sie hier herunterladen: <u>https://www.swissdec.ch/fileadmin/user\_upload/\_Datenempfaenger/Empfaengerliste.pdf</u>

## 1.1 Versionsprüfung Lobos Lohn

Sie benötigen gegebenenfalls die Einspielung eines Updates oder Patches, um die Lohnmeldung im neuen Format erstellen zu können.

Die Version muss mindestens **3.9.0.** oder höher sein. Welche Version bei Ihnen im Einsatz ist, sehen Sie in der Programm-Anmeldemaske von Lobos4 Lohn:

| Benutzerinformationen                           |            |                 |   |   |           |   |  |
|-------------------------------------------------|------------|-----------------|---|---|-----------|---|--|
| Datenbank:                                      | ipms.390   |                 | ~ |   | ОК        |   |  |
| Login:                                          | dba        |                 |   |   | Abbrechen |   |  |
| Passwort:                                       |            |                 |   |   |           |   |  |
| Sprache:                                        | Deutsch    |                 | ~ |   |           |   |  |
|                                                 |            | <u>∞</u> Merken |   |   |           |   |  |
| Lobos 3.X Lohnwe                                | esen       |                 |   |   |           |   |  |
| Version 3.9.0.9                                 |            |                 |   |   |           |   |  |
| Copyright © 2018 LOBOS Informatik AG, Dübendorf |            |                 |   |   |           |   |  |
| www.lobos.ch hotling                            | e@lobos.ch |                 |   | C |           | ~ |  |

## **1.2 Vorbereitende Arbeiten**

## 1.2.1 Installation .NET Framework

Als Voraussetzung für das Einreichen der elektronischen Lohnmeldungen muss die Software .NET Framework (mind. Version 4.7.2) auf jenem Gerät installiert werden, wo die Lohnmeldungen erstellt werden (z.B. Client oder Terminalserver).

Wir bitten Sie durch Ihren IT-Verantwortlichen die Installation vornehmen zu lassen, falls das Programm noch nicht installiert sein sollte.

## 1.2.20rtschaften-Stamm aktualisieren

Aktualisieren Sie bitte den Ortschaften-Stamm.

(Programmpfad: Werkzeuge → Ortschaften-Stamm aktualisieren)

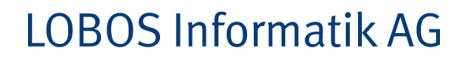

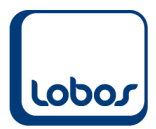

## 1.2.3 Empfängerliste ELM aktualisieren

Aktualisieren Sie bitte die Empfängerliste.

(Programmpfad: Werkzeuge  $\rightarrow$  Empfängerliste ELM aktualisieren)

## 1.2.4 ELM-Check

Führen Sie bitte den sogenannten Ping- und IO-Test aus. Es ist wichtig, dass hierbei keine Fehler auftreten, ansonsten können keine Lohnmeldungen versendet werden. Falls beispielsweise .NET Framework nicht installiert sein sollte, würden die Tests einen Fehler ausgeben. (Programmpfad: Lohnwesen  $\rightarrow$  ELM-Lohnmeldung  $\rightarrow$  Button *Einstellungen / Tests*)

| Lo | swissdec Einstellungen / Test | ťs                |                    |                                        |                             | × |
|----|-------------------------------|-------------------|--------------------|----------------------------------------|-----------------------------|---|
|    |                               |                   |                    |                                        |                             |   |
|    | Endpoint Adresse:             | https://distribut | tor.swissdec.ch/s  | ervices/elm/SalaryDeclaration/201305   | 4                           |   |
|    | Endpoint (Test) Adresse:      | https://tst.itser | ve.ch/itserve/lohn | standard/stable/distributor/20130514-0 | .0/SalaryDeclarationService |   |
|    | Second Operand:               | 10.50             |                    |                                        |                             |   |
|    |                               |                   |                    |                                        |                             |   |
|    | Ping Test                     | Return:           | 2020-04-28T13      | 3:13:39.199+02:00                      |                             |   |
|    | IO Test                       |                   | Info               |                                        | ×                           |   |
|    |                               |                   |                    |                                        |                             |   |
|    |                               |                   |                    | Interoperabilitätstest erfolgreich!    |                             |   |
|    |                               |                   |                    |                                        |                             |   |
|    |                               |                   |                    | ОК                                     | 1                           |   |
|    |                               |                   |                    |                                        |                             |   |

Nach dem Ausführen des Ping-Tests muss neben *Return* das aktuelle Datum mit Uhrzeit angezeigt werden.

Wird der IO-Test ausgeführt, muss zwingend im Info-Fenster die Meldung *Interoperabilitätstest erfolgreich!* erscheinen.

Nach Klick auf OK sollte die Maske so aussehen:

| to swissdec Einstellungen / Test | 's                                                                                                    | × |
|----------------------------------|----------------------------------------------------------------------------------------------------|---|
|                                  |                                                                                                    |   |
| Endpoint Adresse:                | https://distributor.swissdec.ch/services/elm/SalaryDeclaration/20130514                                                                                                    |   |
| Endpoint (Test) Adresse:         | https://tst.itserve.ch/itserve/lohnstandard/stable/distributor/20130514-0.0/SalaryDeclarationService                                                                                                    |   |
| Second Operand:                  | 10.50                                                                                                    |   |
| Ping Test                        | Return: 2020-04-28T13:13:39.199+02:00<br>SystemDateTime: 2020-04-28T13:13:41.836+02:00<br>SubtractionResult: 99899999989.50<br>UmlautString: äeöüáéóúàeôû<br>AdditionResult: 99900000010.50<br>FirstOperandIsCorrect: true<br>UmlautStringIsCorrect: true |   |

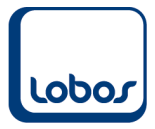

## 1.3 Datenpflege

Überprüfen Sie vor dem Erstellen der Lohnmeldedatei, ob die Daten im Mandant und Mitarbeiterstamm vollständig eingepflegt sind.

### 1.3.1 Mandant

In der Hauptmaske des Mandanten müssen alle Nummern der rechten Spalte erfasst werden. (Programmpfad: Lohnwesen  $\rightarrow$  Stammdaten  $\rightarrow$  Mandant bzw. Reg. *Mandant*  $\rightarrow$  Symbol *Mandant*)

| Mandant - Zur Sonne  |                |            |                           |                     |                      |
|----------------------|----------------|------------|---------------------------|---------------------|----------------------|
| Mandant              |                |            |                           |                     |                      |
| Mandant Name:        | Zur Sonne      | Indiv:     | Nr.:                      | BUR-Nummer:         | 12345678             |
| DTA Auftraggeber ID: | XXX01          | Adresse:   | Zur Sonne                 | AHV Mitglied Nr:    | 123.456              |
| Absender ID:         | XXX01          |            | Betreutes Wohnen im Alter | AusglKasse, Nr:     | SVA Zürich (001.000) |
| PLZ / Ort:           | 8600 Dübendorf |            | Dorfstrasse 1             | Qst Abrech. Nr:     | 123.4.5678.90        |
| Stempel              |                | PLZ / Ort: | 8600 Dübendorf            | Handelregister-Nr.: | CH-123.4.567.890-1   |
| (max. 4 Zeilen):     |                | Telefon:   | 056 618 84 60             | Unternehmens-ID:    | CHE-123.456.789      |

Wählen Sie im Feld *Ausgl.-Kasse Nr.* die Ausgleichskasse aus (die Auswahl steht nach dem Einlesen der Empfängerliste ELM zur Verfügung, s. Kap. 1.2.3).

Falls Ihre Institution nicht im Handelsregister eingetragen sein sollte, erfassen Sie im Feld *Handelsregister-Nr.* bitte folgende fiktive Nummer: CH-000.0.000.000-0.

Ihre UID können Sie im UID-Register des BFS nachschlagen: <u>https://www.uid.admin.ch/</u>

Die Angaben zur **Familienausgleichskasse** werden in der Untertabelle 5 des Mandanten hinterlegt.

(Programmpfad: Lohnwesen  $\rightarrow$  Stammdaten  $\rightarrow$  Mandant  $\rightarrow$  Reg. 5 Familienausgleichskassen)

| 1 Konstanten | 2 Bank                                       | 3 Quellensteuer | 4 Fili                           | iale(n) | 5 Familienau | usgleichkas | sse(n) (FAK) |
|--------------|----------------------------------------------|-----------------|----------------------------------|---------|--------------|-------------|--------------|
| Mitgliedernr | Mitgliedernr Nr. der Familienausgleichskasse |                 | Name der Familienausgleichskasse |         | Beitragssa   | atz (%)     |              |
| 123.456      | SVA Zürich (001.000)                         |                 | SVA Zürich                       |         | 1.50         |             | Zulagen      |

Ausserdem werden in der Untertabelle 4 die Angaben zur Filiale erfasst.

(Programmpfad: Lohnwesen  $\rightarrow$  Stammdaten  $\rightarrow$  Mandant  $\rightarrow$  Reg. 4 Filialen)

Die vorgängig erfasste Ausgleichskasse können Sie im Feld *Familienausgleichskasse (FAK)* der Filiale zuweisen.

Beachten Sie, dass der Name der Filiale kein kaufmännisches Und (&) enthalten darf.

Die BFS-Nummer wird automatisch eingetragen, nachdem die PLZ der Filiale erfasst wurde.

Im Normalfall entspricht der Betrieb der Filiale. Falls der Betrieb an mehreren Standorten vertreten ist und/oder mehrere BUR-Nummern im Einsatz sind, müssen in dieser Untertabelle die einzelnen Filialen mit der entsprechenden BUR-Nummer erfasst werden.

| 1 Konstanten        | 2 Bank         | 3 Quellensteuer                 | 4 Filiale(n)               | 5 Familienausgleichkasse(n) (FA  |
|---------------------|----------------|---------------------------------|----------------------------|----------------------------------|
| Nr. Name<br>Strasse | PLZ Ort        | Burnummer<br>Stunden, Lektionen | Familie<br>/ Woche Arbeits | nausgleichskasse (FAK)<br>kanton |
| 1 Zur Sonne         |                | 12345678                        | SVA Zü                     | rich                             |
| Dorfstrasse 1       | 8600 Dübendorf | 42 21                           | ZH                         | BFS-Nr.: 191                     |

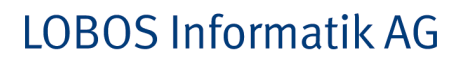

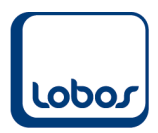

## 1.3.2 Mitarbeiter

Überprüfen Sie im Mitarbeiterstamm die vollständige Erfassung folgender Felder:

- Filiale
- Land (falls im Ausland wohnhaft)
- Arbeits- und Wohnkanton
- Sozialversicherungsnummer

Falls in Ihrem System nur eine Filiale eingerichtet ist und das Feld *Filiale* im Mitarbeiterstamm nicht befüllt ist, passiert die Zuweisung der Filiale zum Mitarbeiter automatisch.

| Mitarbeiter - Andermatt [0 Dublette(n)]               |                   |                |  |                 |                                        |          |               |                |  |
|-------------------------------------------------------|-------------------|----------------|--|-----------------|----------------------------------------|----------|---------------|----------------|--|
| Mitarbeiter                                           | Mitarbeiter       |                |  |                 |                                        |          |               |                |  |
| Filiale: <mark>1 Zur Sonne (BUR-Nr.: 12345678)</mark> |                   |                |  |                 | Erfasst: 21.09.2011 durch: Administrat |          |               |                |  |
| Mitarbeiternr.:<br>Sprache:                           | 9<br>Deutsch      |                |  | Geschlecht:     | Weiblich                               | 0        | Geboren       | am: 05 11 1962 |  |
| Anrede:                                               | Frau              | Kurzzeichen:   |  | Sozialvers.Nr.: | 756 0017                               | 8684     | 66 <b>6</b> 6 |                |  |
| Name:                                                 | Andermatt         |                |  | Zivilstand:     | d: Verheiratet                         |          |               |                |  |
| Vorname:                                              | Marlis            |                |  | Konfession:     | 1: Konfessionslos                      |          |               |                |  |
| Privatadresse:                                        | Unterdorfstrass   | se 8           |  | Beruf:          | 1                                      |          |               |                |  |
|                                                       | DE 78462          | Konstanz       |  | Funktion:       | Leiterin Akt                           | ivierung |               |                |  |
| KorrespAdr:                                           | Unterdorfstrass   | se 8           |  | Vers.Nr.:       |                                        |          |               |                |  |
|                                                       | DE 78462          | Konstanz       |  | Telefon P:      | 056 622 50                             | 30       |               |                |  |
| Nationalität:                                         | Deutschland       |                |  | Intern:         |                                        |          |               |                |  |
| Heimatort:                                            |                   |                |  | Mobile:         |                                        |          |               |                |  |
| Bewilligung:                                          | : GrenzgängerIn D |                |  | EMail:          |                                        |          |               |                |  |
| Arbeitskanton:                                        | ZH                | Wohnkanton: ZH |  | Stand:          | Mitarbeiterli                          | n        |               |                |  |
| Lohnlauf:                                             |                   |                |  | Status:         | • aktiv                                | Oin      | aktiv         | Olöschen       |  |

Beachten Sie im Zusammenhang mit der Erfassung von im Ausland wohnhaften Mitarbeitern, dass in der zweiten Spalte der Stammdatei *Land* die ISO-Ländercodes hinterlegt sein müssen. (Programmpfad: Lohnwesen  $\rightarrow$  Stammdaten  $\rightarrow$  Land)

| Dänemark    | DK | Aktiv | Olnaktiv  | OLöschen |
|-------------|----|-------|-----------|----------|
| Deutschland | DE | Aktiv | ○ Inaktiv | OLöschen |

Eine Auflistung der ISO-Ländercodes finden Sie beispielsweise auf der Webseite der Post: <u>https://service.post.ch/vgkklp/info/informationen/PostInformationen?shortcut=livelink-laendercode-international-briefe</u>

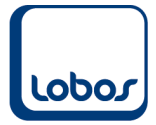

### 1.3.3 Lohnarten

Auch im Lohnartenstamm müssen einzelne Ergänzungen vorgenommen werden, damit die ELM-Lohnmeldungen erstellt werden können.

#### 1.3.4 Familienzulagen

Bei allen Lohnarten für Kinder- und Ausbildungszulagen bzw. Geburtenzulagen muss definiert werden, ob sie einmalig oder wiederkehrend sind. Dafür steht das Feld *Kinderzulage* zur Verfügung.

Beachten Sie dabei, dass es sich bei Geburtenzulagen um einmalige Zulagen handelt. Bei Familienzulagen, auch bei den Korrekturlohnarten für Kinder- und Ausbildungszulagen, muss die Option *wiederkehrend* ausgewählt werden.

| Lohnart - Kinderzula | gen 1                         |                     |                    |               |                    |                                |
|----------------------|-------------------------------|---------------------|--------------------|---------------|--------------------|--------------------------------|
| Lohnart              |                               |                     |                    |               |                    |                                |
| Name:                | Kinderzulagen 1               |                     | ●DOFOIOE           | Code:         | 0301               | Erfasst: durch:                |
| Berechnungsart:      | Menge / Betrag * Ansatz       | Vorzeichen:         | + Aufbauend        | Operator:     | Inaktiv            | Mutiert: 31.10.2017 durch: DBA |
| Druckart:            | kein Druck, nur Zeilenberechn | Drucken             | Nicht erfassen     | Bereich:      | Zuschläge          | Ansatz (SQL):                  |
|                      | Variabel                      | Initialisieren      | AHV                |               | UVG                |                                |
| Gültig von:          | 01.01.1996 bis:               | Versicherungs-Code: |                    | Intervall:    | 1                  |                                |
| Kinderzulage:        | wiederkehrend                 | Status:             | Aktiv              |               | Journalisieren     |                                |
|                      |                               | Ansatztabelle:      |                    | Pro Rata:     | Nein               |                                |
| Sollkonto:           |                               |                     |                    |               |                    |                                |
| Habenkonto:          |                               | Kostenstelle:       |                    |               | Verteilung         |                                |
| Lohnausweis:         |                               | MWST-Code:          |                    |               | PIS: Termin-relev. |                                |
| Gehaltsart:          |                               | BIGA Kolonne:       | Bered              | chtigung:     |                    |                                |
| Mengeneinheit:       |                               | LohnauswText:       |                    |               |                    |                                |
| Lohnstrukturerh.     |                               | Übertragungsart:    |                    |               |                    |                                |
| Logib                |                               |                     |                    |               |                    |                                |
| 1 Beträge/Ansätz     | e 2 Ziellohna                 | art                 | 3 Herkunftslohnart |               | 4 Mitarbeiter      | 5 Leserecht                    |
| Ab Jahr Ab Mo        | nat Ansatz M                  | Ansatz F            | Freibetrag Höc     | hstbetrag Mir | nimalbetrag        |                                |
| 1996 Janua           | 200.00                        | 200.00              | 0.00               | 0.00          | 0.00               |                                |
|                      |                               |                     |                    |               |                    |                                |

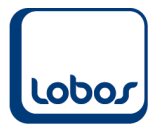

## 1.4 Bericht ELM-Lohnmeldung

Erstellen Sie den Bericht *ELM-Lohnmeldung*, um daraus anschliessend die XML-Lohnmeldedatei generieren zu können.

Unter diesem Link finden Sie ein Video, in welchem das Erstellen der Lohnmeldung erläutert wird:

http://service.lobos.ch/lobos4einfuehrung/12-lohn-elm-lohnmeldung.html

### 1.4.1 Selektionsmaske

Rufen Sie den Bericht *ELM-Lohnmeldung* auf. Es erscheint die Maske *Selektion ELM*. (Programmpfad: Lohnwesen  $\rightarrow$  ELM Lohnmeldung

| Co Hauptmenü Ju Berichte / Statistiken Ju Selektion ELM 🗙 |                               |                         |
|-----------------------------------------------------------|-------------------------------|-------------------------|
| Selektion ELM                                             |                               |                         |
| Jährliche Meldungen                                       | Stammblätter                  | Monatliche Meldungen    |
| Jahr: 2019                                                | Firmenstamm:                  | AHV EMA / Quellensteuer |
| Filiale (AHV/FAK): Zur Sonne                              | Lohnartenstamm: Detail        |                         |
| AHV/ALV:                                                  |                               |                         |
| UVG: Bruttolohn inkl. Spesen:                             |                               |                         |
| UVG-Zusatz: Parameter                                     | Unterschrift / Kontaktnerson  |                         |
| Krankentaggeld: Parameter                                 | Uniterserinit / Kontaktperson |                         |
|                                                           | Name: Hans Muster             |                         |
| FAK 🗹 Detail (pro Kind):                                  | E-Mail: hmuster@zursonne.ch   |                         |
| Lohnausweis:                                              | TelNr.: 044 777 77 77         |                         |
| Lohnstruktur-Erhebung: 🗌 Monat: 10 Parameter              |                               |                         |
|                                                           |                               |                         |
| Ausführen                                                 |                               |                         |
| <u>OK</u> Abbrechen                                       | Ansicht Deckblatt Merken      |                         |

Die Angaben im Bereich *Unterschrift / Kontaktperson* werden einmalig erfasst / aktualisiert und für die Zukunft gespeichert.

Wählen Sie die zu übermittelnde Meldung aus (AHV/ALV und FAK oder Lohnausweis). Es kann Meldung für Meldung erstellt werden, es können aber auch mehrere Häkchen gleichzeitig gesetzt und somit mehrere Meldungen miteinander generiert werden.

#### 1.4.1.1 AHV/ALV und FAK

Geben Sie im Feld **Jahr** das abzurechnende Jahr ein. Im Feld **Filiale (AHV/FAK)** kann die im Mandanten erfasste Filiale (s. Kap. 1.3.1) ausgewählt werden. Aktivieren Sie die beiden Kontrollkästchen **AHV/ALV** und **FAK**.

Falls die Familienausgleichskasse ausdrücklich die Detailzahlen pro Kind wünscht, kann das Feld *Detail (pro Kind)* aktiviert werden, falls ein komplettes Kalenderjahr mit den Einstellungen *einmalig* bzw. *wiederkehrend* auf den Lohnarten (Feld *Kinderzulage*, s. Kap. 1.3.4) abgerechnet wurde. Ansonsten müssen die Beträge pro Kind per Klick auf den Button *Detail* manuell erfasst werden.

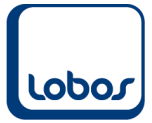

# LOBOS Informatik AG

| Selektion ELM                              |                              |                 |
|--------------------------------------------|------------------------------|-----------------|
| Jährliche Meldungen                        | Monatliche Meldungen         | Stammblätter    |
| Jahr: 2019                                 | AHV EMA / Quellensteuer      | Firmenstamm:    |
| Filiale (AHV/FAK):                         |                              | Lohnartenstamm: |
| AHV/ALV:  UVG:  Bruttolohn inkl. Spesen:   |                              |                 |
| UVG-Zusatz: Parameter                      | Unterschrift / Kontaktperson |                 |
|                                            | Name:                        |                 |
| FAK 🗹 Detail (pro Kind): 🗌 Detail          | E-Mail:                      |                 |
| Lohnausweis:                               | TelNr.:                      |                 |
| Lohnstruktur-Erhebung: Monat: 10 Parameter |                              |                 |
| Ausführen                                  |                              |                 |
| <u>Q</u> K Abbrechen                       | Ansicht Deckblatt Merken     |                 |
|                                            |                              |                 |

| ELM FAK Detail       |                                                          |        |
|----------------------|----------------------------------------------------------|--------|
| Cavallo Renato       | 01.01.2019 31.12.2019 Hauptsitz                          | 200.00 |
| Angehöriger          | Bezug von Bezug bis Betrag einmalig Betrag wiederkehrend | Total  |
| Cavallo Fabio (Kind) | 01.01.2019 31.12.2019 0.00 200                           |        |
| Total                | 0.00 0.00                                                | 0.00   |
|                      |                                                          |        |

#### 1.4.1.2 Lohnausweise

Falls Sie (je nach Kanton) auch die Lohnausweise elektronisch ans Steueramt übermitteln wollen, kann zusätzlich das Feld **Lohnausweis** aktiviert werden. In den Nachbarfeldern kann einerseits der Kanton ausgewählt werden (z.B. Kt. BE). Andererseits kann über das Aktivieren der Checkbox *Pensum unterdrücken* der Andruck des Teilzeitpensums per 31.12. (z.B. 80 %-Pensum) in der Bemerkungszeile ersetzt werden durch die Angabe *Teilzeitzeitbeschäftigung*. Beachten Sie, dass bei aktiviertem Feld *Pensum unterdrücken* die Lohnausweise separat ausgeführt werden müssen, also ausschliesslich die Wahl *Lohnausweis* getroffen wird.

| Selektion ELM         |                                 |                              |
|-----------------------|---------------------------------|------------------------------|
| Jährliche Meldungen   |                                 | Stammblätter                 |
| Jahr: 2019            |                                 | Firmenstamm:                 |
|                       |                                 | Lohnartenstamm: 🗌 Detail     |
| AHV/ALV:              |                                 |                              |
| UVG:                  | Bruttolohn inkl. Spesen:        |                              |
| UVG-Zusatz:           | Parameter                       | Unterschrift / Kontaktoerson |
| Krankentaggeld:       | Parameter                       |                              |
|                       |                                 | Name: Hans Muster            |
| FAK                   | 🗌 Detail (pro Kind): 🔲 🛛 Detail | E-Mail: hmuster@zursonne.ch  |
| Lohnausweis:          | Wohnkanton: Pensum unterdrücken | TelNr.: 044 777 77 77        |
| Lohnstruktur-Erhebung | : Monat: 10 Parameter           |                              |
|                       |                                 |                              |
| Ausführen             |                                 |                              |
| <u>O</u> K Abbrecher  | Ansicht De                      | ckblatt Merken               |

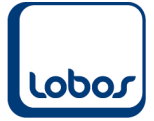

## 1.4.2Bericht / ELM-Datei erstellen

Der Bericht **AHV/ALV und FAK** wird über das Symbol *Ausführen* in der Symbolleiste erstellt. Es werden die Register *AHV-Abrechnung*, *AHV-freie Lohnsummen* und *ELM-FAK Abrechnung* aufbereitet und zusätzlich wird die ELM-Datei (elm.xml) erstellt:

| Lo Ha | uptmenü 📙 Berichte / St | atistiken 🚽 Selektion ELI | M 📙 AHV-Abrechnung 🛃 AH                   | HV-freie Lohnsumm | en 🕹 ELM F.   | AK-Abrechnung ×  |
|-------|-------------------------|---------------------------|-------------------------------------------|-------------------|---------------|------------------|
| ELM   | FAK-Abrechnung          |                           |                                           |                   |               |                  |
| l.    |                         | 4 5 6                     | .7                                        | 11 12 1           | 3             | 15 16 17 18      |
|       |                         |                           |                                           |                   |               |                  |
| 1     | FAK-Abrechnun           | g 2019, SVA Züricl        | ı                                         |                   |               |                  |
|       | Zur Sonne               |                           |                                           |                   |               |                  |
| 2 =   | Betreutes Wohnen im A   | Alter                     |                                           | Familienausgle    | ichskasse: 01 | 8.000 SVA Zürich |
|       | 8600 Dübendorf          |                           |                                           | migliedernumi     | ICI. 12       | 3.430            |
|       |                         |                           | Beitra                                    | asdauer           | 3             |                  |
| 4     | Versicherten Nr.        | Name/Vorname              | von                                       | bis               | AHV-Lohn      | Familienzulagen  |
|       | 756.0017.8684.66        | And                       | 04.04.0040                                | 24.04.2040        | 2'500.00      | 200.00           |
| 5     |                         | Bunja                     |                                           | × [               | 5'125.00      | 1.00             |
|       | 756.6454.1616.96        | Сара                      |                                           |                   | 0.00          | 200.00           |
| 6 =   | 756.7173.5481.95        | Fejza Dat                 | ei wurde erstellt:<br>Isers\AppData\Roami |                   | 3'365.60      | 0.00             |
| 7     |                         | Gige                      | vppbata(touin                             |                   | 4'344.00      | 2.00             |
|       | 756.3177.2071.13        | Rey                       | _                                         |                   | 3'000.00      | 0.00             |
| 8     | Total                   |                           |                                           | ОК                | 18'334.60     | 403.00           |
|       |                         |                           |                                           |                   |               |                  |

Die ELM-Datei wird standardmässig im Benutzerordner (C:\Users\Username) unter AppData\Roaming abgespeichert. Sollte der Zugriff auf dieses Verzeichnis gesperrt sein, kann der Pfad in den Benutzer-Einstellungen angepasst werden. Wenden Sie sich hierfür bitte an unseren Lobos4-Support.

## 1.4.3 Berichte überprüfen

Bitte kontrollieren Sie die Zahlen in den 3 Registern:

Falls bei gewissen Mitarbeitern Differenzen in roter Schrift ausgewiesen werden, überprüfen Sie die Mitarbeiter-Untertabelle *2 Historie* dieser Mitarbeiter. Achten Sie dabei auf die korrekte Eingabe der Häkchen der Felder *Eintritts-relevant* und *Austritts-relevant* und des Gültig-bis-Datums (wie lange hat der Mitarbeiter Lohnzahlungen erhalten).

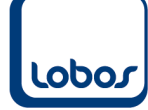

| AHV-        | Abrechnung       |              |                  |                                        |                           |              |                        |    |
|-------------|------------------|--------------|------------------|----------------------------------------|---------------------------|--------------|------------------------|----|
| - I         | ±1               |              | 6 7 8            | 9 10 11 12 1                           | 3 14 15                   | 16 17        | 18 19 20               | 1‡ |
| 1<br>1<br>1 | AHV-Lohnbes      | cheinigung   |                  |                                        | 2018                      | Datu<br>Seit | m 10.12.2018<br>te 1/3 |    |
| 2           |                  |              |                  |                                        |                           |              |                        |    |
| 4           | Versicherten-Nr. | Geburtsdatum | Name und Vorname | Beschäftigungszeit<br>von bis          | AHV-Lohn                  | ALV-Lohn     | ALVZ-Lohn M/F          |    |
| huh         | 756.0017.8684.66 | 05.11.1962   | Andermatt Marlis |                                        | 0.00                      | 0.00         | 0.00 F                 |    |
| 6<br>7      |                  |              |                  | Summe Mitarbeiter:<br>Summe Lohnkonto: | 0.00<br>433.35<br>-433.35 |              |                        |    |

Des Weiteren überprüfen Sie bitte, ob auf dem Bericht *AHV-Abrechnung* bei allen Mitarbeitern ein von/bis-Datum angedruckt wird:

| 6 | 756.1234.5678.90 | 28.10.1964 | Aebersold Rene    | 01.01.18 | 31.12.18 | 100'860.50 | 100'860.50 | 0.00 | М | 6   |
|---|------------------|------------|-------------------|----------|----------|------------|------------|------|---|-----|
| 7 | 756.3889.3117.11 | 31.12.1952 | AebiAnna          | 01.01.18 | 31.12.18 | 56'505.10  | 0.00       | 0.00 | F | 7   |
|   | 756.2356.2565.32 | 01.05.1970 | Baltensberger Max | 01.01.18 | 31.12.18 | 63'340.00  | 63'340.00  | 0.00 | М |     |
| 8 | 756.5821.1110.23 | 11.04.1958 | Bosshard Peter    | 01.01.18 | 31.12.18 | 92'062.50  | 92'062.50  | 0.00 | М | E 8 |
| 9 | 756.8410.1116.35 | 04.11.1984 | Cavallo Renato    | 01.01.18 | 31.12.18 | 104'000.00 | 104'000.00 | 0.00 | М | 9   |

Ausserdem müssen die Total-Beträge abgestimmt werden:

Einerseits sollten AHV-, ALV- und ALVZ-Lohn der Zeile *Periodengerechte Einkommen* (auf der letzten oder zweitletzten Seite des Berichtes) den Beträgen der Zeile *Gesamttotal* (zuunterst auf dem Bericht) entsprechen.

Andererseits gleichen Sie bitte die Gesamttotal-Zahlen mit den entsprechenden Zeilen desBerichtes Lohnkonto - Total ab:AHV-Lohn:Lohnart 2960ALV-Lohn:Lohnart 2970ALVZ-Lohn:Lohnart 2980

Kinder-/Ausbildungszulagen:Lohnarten 0300 (individuell)(Programmpfad: Lohnwesen → Berichte/Statistiken → Lohnkonto - Total)

Falls Differenzen festgestellt werden, müssen die Korrekturen in Lobos4 Lohn bei den entsprechenden Mitarbeitern (z.B. im Register *Historie*) vorgenommen werden, bevor die ELM-Lohnmeldung erneut erstellt werden kann (ab Kap. 1.4).

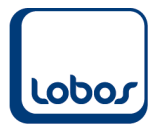

### 1.4.4 ELM-Datei überprüfen

Nun kann die erstellte ELM-Datei überprüft werden. Wechseln Sie dazu wieder zurück auf das Register *Selektion ELM* und klicken Sie auf den Button … neben dem Feld *Datei*. Sie gelangen automatisch ins Verzeichnis in welchem die Datei *elm.xml* abgespeichert wurde. Sie müssen sie nur noch auswählen und auf die Schaltfläche *Öffnen* klicken:

|                                                                   | LM                                                    |                                                                                                    |               |                                                                                                    |                                                        |                                                                                                    |                                                                                                    |                                                                                                    |                                                      |                                                                          |
|-------------------------------------------------------------------|-------------------------------------------------------|----------------------------------------------------------------------------------------------------|---------------|----------------------------------------------------------------------------------------------------|--------------------------------------------------------|----------------------------------------------------------------------------------------------------|----------------------------------------------------------------------------------------------------|----------------------------------------------------------------------------------------------------|------------------------------------------------------|--------------------------------------------------------------------------|
| Jährlich                                                          | e Meldungen                                           |                                                                                                    |               | Stammblätter                                                                                              |                                                        | Monatliche Meldungen                                                                                                    |                                                                                                    |                                                                                                    |                                                      |                                                                          |
| Jahr: 20                                                          | )19                                                   |                                                                                                    |               | Firmenstamm:                                                                                              |                                                        |                                                                                                    |                                                                                                    |                                                                                                    |                                                      |                                                                          |
| Filiale (/                                                        | AHV/FAK): Zu                                          | ur Sonne                                                                                             |               | Lohnartenstamm: 🔲 📃 De                                                                                    | tail                                                   | AHV EMA7 Quellensteuer                                                                                                    |                                                                                                    |                                                                                                    |                                                      |                                                                          |
| AHV/AL<br>UVG:<br>UVG-Zu<br>Kranker<br>FAK<br>Lohnaus<br>Lohnstru | .V:<br>isatz:<br>itaggeld:<br>sweis:<br>uktur-Erhebun | Bruttolohn inkl. Spes     Parameter     Parameter     Detail (pro Kind):      G: Monat: 10 Parameter | eter          | Unterschrift / Kontaktperson<br>Name: Hans Muster<br>E-Mail: hmuster@zursonne.ch<br>TelNr.: 044 777 77 77 |                                                        |                                                                                                    |                                                                                                    |                                                                                                    |                                                      |                                                                          |
| Ausführ                                                           | ren                                                   |                                                                                                    |               |                                                                                                    |                                                        |                                                                                                    |                                                                                                    |                                                                                                    |                                                      |                                                                          |
| <u>0</u> K                                                        | Abbreche                                              | en                                                                                                   | Ansicht       | Deckblatt Merken                                                                                          |                                                        |                                                                                                    |                                                                                                    |                                                                                                    |                                                      |                                                                          |
| swissda                                                           | oc Anfragen                                           |                                                                                                    |               |                                                                                                    |                                                        |                                                                                                    |                                                                                                    | Übermittlung                                                                                                    | a / Auswertungen FLM                                 |                                                                          |
| ID                                                                | Art                                                   | Datum                                                                                                | Declarationid |                                                                                                    | Antw                                                   | art                                                                                                    |                                                                                                    | oberniceeng                                                                                                    | g / Hushertungen eus                                 |                                                                          |
|                                                                   |                                                       |                                                                                                    |               |                                                                                                    |                                                        |                                                                                                    |                                                                                                    | Datei:                                                                                                    |                                                      |                                                                          |
|                                                                   |                                                       |                                                                                                    |               |                                                                                                    |                                                        |                                                                                                    |                                                                                                    | Optionen                                                                                                    |                                                      | ELM Auswertung                                                           |
|                                                                   |                                                       |                                                                                                    |               |                                                                                                    | In ELM Datai aus                                       | ushlan                                                                                                    |                                                                                                    |                                                                                                    |                                                      |                                                                          |
|                                                                   |                                                       |                                                                                                    |               |                                                                                                    | CLIVI Datel aus                                        | wannen                                                                                                    |                                                                                                    | ~                                                                                                    | ing                                                  |                                                                          |
|                                                                   |                                                       |                                                                                                    |               |                                                                                                    | Suchen in:                                             | Boaming                                                                                                    |                                                                                                    | •                                                                                                    | bermittein                                           | AHV Lohnbescheinigung                                                    |
|                                                                   |                                                       |                                                                                                    |               |                                                                                                    | Suchen in:                                             | Roaming                                                                                                    | - G 🕫 🖻 🖽                                                                                                    | •                                                                                                    | bermitteln                                           | AHV Lohnbescheinigung<br>AHV FAK                                         |
|                                                                   |                                                       |                                                                                                    |               |                                                                                                    | Suchen in:                                             | Roaming American American Am<br>American American American American American American American American American American American American American American American American American American American American American American American American American American A                                                                                                    | ✓ Ø ₱ ₱ Ⅲ<br>Änderungsdatur                                                                                                    | •<br>m Ty ^                                                                                                    | bermittein                                           | AHV Lohnbescheinigung<br>AHV FAK<br>AHV FAK (detailliert)                |
|                                                                   |                                                       |                                                                                                    |               |                                                                                                    | Schnellzugriff                                         | Roaming<br>Name ^<br>Mozilla                                                                                                    | ✓ G p ▷ Änderungsdatur 17.05.2019 09:07 09.13.2019 09:07                                                                                                    | m Ty ^<br>Dz                                                                                                    | bermitteln<br>lisieren                               | AHV Lohnbescheinigung<br>AHV FAK<br>AHV FAK (detaillert)                 |
|                                                                   |                                                       |                                                                                                    |               |                                                                                                    | Schnellzugriff                                         | Name ^<br>Mozilla<br>Notepad++                                                                                                    | ✓ ③ ♪ ▷ □ □<br>Änderungsdatur<br>17.05.2019 09:07<br>09.12.2019 08:31<br>11.09.2019 09:35                                                                                                    | •<br>m Ty ^<br>Da<br>Da                                                                                                    | bermitteln<br>lisieren<br>pholen                     | AHV Lohnbescheinigung<br>AHV FAK<br>AHV FAK (detaillert)<br>Lohnausweis  |
|                                                                   |                                                       |                                                                                                    |               |                                                                                                    | Schnellzugriff                                         | Norme ^<br>Norme ^<br>Mozilla<br>Notepad++<br>SAP<br>Skype                                                                                                    | Anderungsdatur     17.05.2019 09:07     09.12.2019 09:36     23.06.2017 07:56                                                                                                    | • Ty ^<br>D<br>D<br>D<br>D<br>D<br>D<br>D<br>D<br>D<br>D<br>D<br>D<br>D                                                                                                    | bermittein<br>lisieren<br>pholen                     | AHV Lohnbescheinigung<br>AHV FAK<br>AHV FAK (detaillert)<br>Lohnausweis  |
|                                                                   |                                                       |                                                                                                    |               |                                                                                                    | Suchen in:                                             | Roaming<br>Name August<br>Notepad++<br>SAP<br>Skype<br>SQL Anywhere 12                                                                                                    | Comparison of the second second             | - Ty ^<br>D 2<br>D 2<br>D 2<br>D 2<br>D 2<br>D 2<br>D 2                                                                                                    | bermittein<br>Isieren<br>oholen<br>/ Test's          | AHV Lohnbescheinigung<br>AHV FAK<br>AHV FAK (detailiert)<br>Lohnausweis  |
|                                                                   |                                                       |                                                                                                    |               |                                                                                                    | Suchen in:                                             | Roaming<br>Name<br>Mozilla<br>Notepad+<br>SApP<br>SQL Anywhere 12<br>SQL Anywhere 17                                                                                                    | <ul> <li>Image: Constraint of the second second</li></ul> |                                                                                                    | isjoren<br>oholen<br>/ Test's                        | AHV Lohnbescheinigung<br>AHV FAK<br>AHV FAK (detaillert)<br>Lohnausweis  |
|                                                                   |                                                       |                                                                                                    |               |                                                                                                    | Suchen in:                                             | Roaming<br>Name<br>Mozilla<br>Notepad++<br>SAP<br>SQL Anywhere 12<br>SQL Anywhere 17<br>Sun                                                                                                    | Image: Constraint of the second second sec                              | ▼<br>m Ty ^<br>Dz<br>Dz<br>Dz<br>Dz<br>Dz<br>Dz<br>Dz<br>Dz<br>Dz<br>Dz                                                                                                    | bermittein<br>Iskeren<br>Shoken<br>/ Test's          | AHV Lohnbescheinigung<br>AHV FAK<br>AHV FAK (detaillert)<br>Lohnausweis  |
|                                                                   |                                                       |                                                                                                    |               |                                                                                                    | Suchen in:                                             | Name Mozilla<br>Notepad++<br>SAP<br>SQL Anywhere 12<br>SQL Anywhere 17<br>Sun<br>swissdec_transmitter                                                                                                    | <ul> <li></li></ul>                                                                                                    | Τy         Τy         Δ           Dε         Dε         Dε           D         Dε         Dε         Dε           D         Dε         Dε         Dε           D         Dε         Dε         Dε           D         Dε         Dε         Dε           D         Dε         Dε         Dε           D         Dε         Dε         Dε                                                                                                    | kermiten<br>kerniten<br>keren<br>holen<br>/ Tests    | AHV Lohnbescheinigung<br>AHV FAK<br>AHV FAK (detaillert)<br>Lohnausweis  |
|                                                                   |                                                       |                                                                                                    |               |                                                                                                    | Schnellzugriff<br>Desktop<br>Bibliotheken              | Roaming<br>Name<br>Mozilla<br>Notepad+<br>Skype<br>SQL Anywhere 12<br>SQL Anywhere 17<br>Syn<br>Syn Anywhere 17<br>Syn Anywhere 17<br>Syn An | ✓ ④                                                                                                    | ▼           m         Ty ∧           Di         Di           Di         Di           Di         Di           Di         Di           Di         Di           Di         Di           Di         Di           Di         Di           Di         Di           Di         Di           Di         Di           Di         Di                                                                                                    | kermitein<br>Isieren<br>Inden<br>/ Tests             | AHV Lohnbescheinigung<br>AHV FAK<br>AHV FAK (detailliert)<br>Lohnausweis |
|                                                                   |                                                       |                                                                                                    |               |                                                                                                    | Schnellzugriff<br>Desktop<br>Bibliotheken              | Roaming<br>Roaming<br>Name<br>Mozilla<br>Notepad++<br>SAP<br>Stype<br>SQL Anywhere 12<br>SQL Anywhere 17<br>Sun<br>swisde, transmitter<br>Teams<br>TeamViewer<br>TeamViewer<br>Tea                                                  | ✓ ♥ ♥ ■<br>Anderungsdatur<br>17.05.2019 09:07<br>09.12.2019 09:31<br>11.09.2019 09:35<br>23.06.2017 07:55<br>16.06.2017 08:42<br>11.09.2019 09:52<br>17.12.2018 09:08<br>27.01.2020 14:23<br>13.01.2020 14:23<br>15.08 2017 08:44                                                                                                    | ψ         Ty ^           Di         Di           Di         Di           Di         Di           Di         Di           Di         Di           Di         Di           Di         Di           Di         Di           Di         Di           Di         Di           Di         Di           Di         Di           Di         Di                                                                                                    | kermiten<br>bermiten<br>biseren<br>xholen<br>/ Teata | AHV Lohnbescheinigung<br>AHV FAK<br>AHV FAK (detaillert)<br>Lohnausweis  |
|                                                                   |                                                       |                                                                                                    |               |                                                                                                    | Schnellzugriff<br>Desktop<br>Bibliotheken              | Raming<br>Name<br>Mozilla<br>Notepad++<br>SAP<br>SQL Anywhere 12<br>SQL Anywhere 17<br>Sun<br>swissde_transmitter<br>Teams<br>Teams/iewer<br>Zyzel Communications Corp<br>etm.xml                                                                                                    | <ul> <li>Image: Constraint of the constraint of the constraint</li></ul> | ▼           m         Ty ∧           Dz         Dz           Dz         Dz           Dz         Dz           Dz         Dz           Dz         Dz           Dz         Dz           Dz         Dz           Dz         Dz           Dz         Dz           Dz         Dz           Dz         Dz           Xt         Dz                                                                                                    | kernntlein<br>keinen<br>xholen<br>/ Teat's           | AHV Lohnbescheinigung<br>AHV FAK<br>AHV FAK (detaillert)<br>Lohnausweis  |
|                                                                   |                                                       |                                                                                                    |               |                                                                                                    | Suchen in:                                             | Reaming<br>Name<br>Mozilla<br>Notepad+<br>SAP<br>Skype<br>SQL Anywhere 12<br>SQL Anywhere 12<br>SQL Anywhere 17<br>Sun<br>swissde_cransmitter<br>Team/Kever<br>Zyxel Communications Corp<br>emaxmit                                                                                                    | ✓ ④                                                                                                    | → Ty ^<br>Ty ^<br>Dz<br>Dz<br>Dz<br>Dz<br>Dz<br>Dz<br>Dz<br>Dz                                                                                                    | kermitien<br>keinren<br>biolen<br>/ Teats            | AHV Lohnbescheinigung<br>AHV FAK<br>AHV FAK (detailiert)<br>Lohnausweis  |
|                                                                   |                                                       |                                                                                                    |               |                                                                                                    | Suchen in:                                             | Roaming<br>Name<br>Mozilla<br>Notepad+<br>SAP<br>SUL Anywhere 12<br>SQL Anywhere 12<br>SQL Anywhere 17<br>Syn<br>Swissde_transmitter<br>Teams<br>TeamViewer<br>Zysel Communications Corp<br>etmxmt                                                                                                    | Image: Constraint of the state of the state of                               | Ty           Ty           Dz           Dz                                                                                                    | bermitien<br>kaleren<br>bholen<br>/ Teats            | AHV Lohnbescheinigung<br>AHV FAK<br>AHV FAK (detaillert)<br>Lohnausweis  |
|                                                                   |                                                       |                                                                                                    |               |                                                                                                    | Suchen in:                                             | Roaming<br>Roaming<br>Name<br>Mozilla<br>Notepad++<br>SAP<br>Skype<br>SQL Anywhere 12<br>SQL Anywhere 17<br>Sun<br>Swidse, transmitter<br>Teams<br>Team/Vewer<br>Zyzel Communications Corp<br>emxxml<br>                                                                                                    | ✓ ♥ ♥ ■ ■<br>Anderunyedatur<br>17.05.2019 09:07<br>09.12.2019 09:31<br>11.09.2019 09:35<br>23.06.2017 07:55<br>16.06.2017 08:42<br>11.09.2019 09:52<br>17.12.2018 09:08<br>27.01.2020 14:03<br>07.12.2018 08:22<br>13.01.2020 14:23<br>15.08.2017 08:44<br>27.01.2020 17:59                                                                                                    | m         Ty           Di         Di           Di         Di           Di <t< th=""><th>kerniten<br/>berniten<br/>xholen<br/>/ Teata</th><th>AHV Lohnbescheinigung<br/>AHV FAK<br/>AHV FAK (detaillert)<br/>Lohnausweis</th></t<> | kerniten<br>berniten<br>xholen<br>/ Teata            | AHV Lohnbescheinigung<br>AHV FAK<br>AHV FAK (detaillert)<br>Lohnausweis  |
|                                                                   |                                                       |                                                                                                    |               |                                                                                                    | Schnellzugriff<br>Desktop<br>Bibliotheken<br>Dieser PC | Reaming<br>Reaming<br>Mozilla<br>Mozepad++<br>SAP<br>Skype<br>SQL Anywhere 12<br>SQL Anywhere 12<br>SQL Anywhere 17<br>Sun<br>SQL Anywhere 17<br>Sun<br>SQL Anywhere 17<br>Sun<br>SQL Anywhere 17<br>Sun<br>SQL Anywhere 17<br>Sun<br>SQL Anywhere 17<br>Sun<br>SQL Anywhere 17<br>Sun<br>SQL Anywhere 17<br>Sun<br>SQL Anywhere 17<br>Sun<br>SQL Anywhere 17<br>Sun<br>SQL Anywhere 17<br>Sun<br>SQL Anywhere 17<br>Sun<br>SQL Anywhere 17<br>Sun<br>SQL Anywhere 17<br>Sun<br>Sun<br>Sun<br>Sun<br>Sun<br>Sun<br>Sun<br>Sun                                                                                                    | ✓ ● ● ● ● ● ● ● ● ● ● ● ● ● ● ● ● ● ● ●                                                                                                    | Ty         Ty           Di         Di           Di         Di                                                                                                    | kernitien<br>keinen<br>xholen<br>/ Teat's            | AHV Lohnbescheinigung<br>AHV FAK<br>AHV FAK (detaillert)<br>Lohnausweis  |

Die ELM-Datei wird automatisch validiert.

Ist die Datei nicht valid und werden Fehler angezeigt, müssen diese zuerst in Lobos4 Lohn korrigiert werden, bevor der Bericht erneut erstellt werden kann (ab Kap. 1.4). Setzen Sie sich in diesem Fall bitte mit unserem Lobos4-Support in Verbindung.

| Fehler Xml | SchemaValidationException                                                                                                    | × |
|------------|----------------------------------------------------------------------------------------------------|---|
| 8          | Die ELM Datei ist nicht valid. Die Lohmeldung kann deshalb nicht<br>versendet werden. Bitte korrigieren Sie folgenden Fehler:<br>Validating<br>'c:\users\konrad\appdata\roaming\swissdec_transmitter/elm.xml':<br>ERROR: Line number: 44, Line position: 29<br>The<br>'http://www.swissdec.ch/schema/sd/20130514/SalaryDeclaration:UID-E<br>HRA' element is invalid - The value" is invalid according to its datatype<br>'http://www.swissdec.ch/schema/sd/20130514/SalaryDeclaration:UID-E<br>HRA' pei - The Pattern constraint failed.<br>InnerException:<br>The Pattern constraint failed. |   |
|            | ERROR: Line number: 45, Line position: 35<br>The<br>'http://www.swissdec.ch/schema/sd/20130514/SalaryDeclaration:UID-8<br>FS' element is invalid - The value '123 123' is invalid according to its<br>datatype<br>'http://www.swissdec.ch/schema/sd/20130514/SalaryDeclaration:UID-8<br>FSType' - The Pattern constraint failed.<br>InnerException:<br>The Pattern constraint failed.<br>ERROR: Line number: 47, Line positio                                                                                                    |   |
|            | ОК                                                                                                    |   |

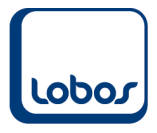

Wird die XML-Datei mit einem Programm wie Notepad ++ geöffnet, kann über die in der Fehlermeldung angegebene Zeilennummer (Line number) das Problem eingegrenzt werden.

Bei erfolgreicher Validierung erhalten Sie nachfolgende Meldung:

| Wichtige l | nformationen                                                                                            | × |
|------------|----------------------------------------------------------------------------------------------------|---|
|            | Vor dem Versand empfehlen wir Ihnen dringend, die<br>Lohmeldung mittels 'ELM Auswertung' zu überprüfen. |   |
|            |                                                                                                    | _ |

Nach der erfolgreichen Validierung können die Daten der ELM-Datei per Klick auf die Buttons **AHV Lohnbescheinigung** und **AHV FAK** (und gegebenenfalls **Lohnausweis**) angezeigt werden:

OK

| Selektion ELM                              |                                                 |                                                              |                                               |
|--------------------------------------------|-------------------------------------------------|--------------------------------------------------------------|-----------------------------------------------|
| Jährliche Meldungen                        | Stammblätter                                    | Monatliche Meldungen                                         |                                               |
| Jahr: 2019                                 | Firmenstamm:                                    | AHV EMA / Quellensteuer                                      |                                               |
| Filiale (AHV/FAK):                         | Lohnartenstamm: Detail                          |                                                              |                                               |
| AHV/ALV:                                   |                                                 |                                                              |                                               |
| UVG: Bruttolohn inkl. Spesen:              |                                                 |                                                              |                                               |
| UVG-Zusatz: Parameter                      | Unterschrift / Kontaktperson                    |                                                              |                                               |
|                                            | Name: Inc. Inc. Inc. Inc. Inc. Inc. Inc. Inc.   |                                                              |                                               |
| FAK 🗹 Detail (pro Kind):                   | E-Mail:                                         |                                                              |                                               |
| Lohnausweis:                               | TelNr.:                                         |                                                              |                                               |
| Lohnstruktur-Erhebung: Monat: 10 Parameter |                                                 |                                                              |                                               |
| Ausführen                                  |                                                 |                                                              |                                               |
| OK Abbrechen                               | nt Deckblatt Merken                             |                                                              |                                               |
|                                            |                                                 |                                                              |                                               |
| swissdec Antragen                          |                                                 |                                                              | Ubermittlung / Auswertungen ELM               |
|                                            | Wichtige Informationen                          | ×                                                            | Datei: H:\elm.xml                             |
|                                            | • • • • • • •                                   |                                                              | Optionen ELM Auswertung                       |
|                                            | Vor dem Versand empte<br>mittels 'ELM Auswertun | hlen wir Ihnen dringend, die Lohmeldung<br>g' zu überprüfen. | Ersatzmeldung                                 |
|                                            |                                                 |                                                              | Lohnmeldung Übermitteln AHV Lohnbescheinigung |
|                                            |                                                 |                                                              | AHV FAK                                       |
|                                            |                                                 | OK                                                           | AHV FAK (detailliert)                         |
|                                            |                                                 |                                                              | Status aktualisieren                          |
|                                            |                                                 |                                                              | Resultate abholen Lohnausweis                 |
|                                            |                                                 |                                                              | Einstellungen / Test's                        |
|                                            |                                                 |                                                              |                                               |

Der Inhalt der ELM-Datei wird in PDF-Dateien aufbereitet.

Bitte kontrollieren Sie erneut die (Total-)Zahlen, bevor Sie die Lohnmeldung übermitteln.

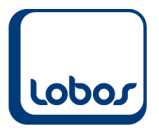

## 1.4.5 ELM-Datei übermitteln

Wurde die ELM-Datei kontrolliert und stimmen die Daten, kann sie übermittelt werden. Klicken Sie hierfür auf die Schaltfläche **Lohnmeldung übermitteln**. Die Rückfrage zur Übermittlung kann mit OK bestätigt werden.

Die Übermittlung wird im Bereich *swissdec Anfragen* angezeigt. Über den Button **Status aktualisieren** wird der aktuelle Übermittlungsstatus der angewählten Lohnmeldung angezeigt. Meist wird bereits beim unmittelbaren Klick ersichtlich, ob die Datei akzeptiert oder abgelehnt wurde. Es ist aber auch möglich, dass die Aktualisierung mehr Zeit beansprucht. Im Screenshot unten wurden die Lohnmeldungen akzeptiert:

| Selektion ELM                                                                                                    |                                                                                                    |                         |                                                                                                    |                                                                                                    |
|----------------------------------------------------------------------------------------------------|----------------------------------------------------------------------------------------------------|-------------------------|----------------------------------------------------------------------------------------------------|----------------------------------------------------------------------------------------------------|
| Jähriche Meldungen                                                                                                    | Stammblätter                                                                                                    | Monatliche Meldungen    |                                                                                                    |                                                                                                    |
| Jahr. 2019                                                                                                    | Firmenstamm:                                                                                                    | AN/ FNA / Ovellagetaves |                                                                                                    |                                                                                                    |
| Filiale (AHV/FAK):                                                                                                    | Lohnartenstamm: 🗌 Detail                                                                                                    | Anv EMA7 quellensteuer  |                                                                                                    |                                                                                                    |
| AHV/ALV:                                                                                                    |                                                                                                    |                         |                                                                                                    |                                                                                                    |
| UVG: Bruttolohn inkl. Spesen:                                                                                                    |                                                                                                    |                         |                                                                                                    |                                                                                                    |
| UVG-Zusatz: Parameter                                                                                                    | Unterschrift / Kontaktperson                                                                                                    |                         |                                                                                                    |                                                                                                    |
| Krankentaggeld: Parameter                                                                                                    | Name                                                                                                    |                         |                                                                                                    |                                                                                                    |
|                                                                                                    | E-Mail:                                                                                                    |                         |                                                                                                    |                                                                                                    |
| Lobrauewoie:                                                                                                    | Tel -Nr                                                                                                    |                         |                                                                                                    |                                                                                                    |
| Lohnstruktur-Erhebung: Monat: 10 Parameter                                                                                                    |                                                                                                    |                         |                                                                                                    |                                                                                                    |
| contention and a content of the content of the cont |                                                                                                    |                         |                                                                                                    |                                                                                                    |
| Ausführen                                                                                                    |                                                                                                    |                         |                                                                                                    |                                                                                                    |
| OK Abbrechen                                                                                                    | ht Deckblatt Merken                                                                                                    |                         |                                                                                                    |                                                                                                    |
|                                                                                                    |                                                                                                    |                         |                                                                                                    |                                                                                                    |
| Construction to the former                                                                                                    |                                                                                                    |                         |                                                                                                    |                                                                                                    |
| swissdec Anfragen                                                                                                    |                                                                                                    |                         | Übermittlung / Auswertungen ELM                                                                                                    |                                                                                                    |
| swissdec Anfragen<br>ID Art Datum Declarationid<br>1 #FAK GP 28.01.2020 1616-034768/64                                                                                                    | Antwort                                                                                                    |                         | Übermittlung / Auswertungen ELM<br>Datei: H.\elm.xml                                                                                                    |                                                                                                    |
| Swissdec Anfragen         Detum         Declarationid           10         Art         Datum         Declarationid           1         #FAK_GR         28.01.2020         16/eb34788/6d           Success         Antworf/en):         28.01.2020         16/eb34788/6d                                                                                                    | Antwort                                                                                                    |                         | Übermittlung / Auswertungen ELM<br>Date: Hivem.xml                                                                                                    | EI M Auswertung                                                                                    |
| Swissdec         Anfragen           ID         Art         Datum         Declarationid           1         #FAK_GR         28.01.2020         16/te34768/6d           Success         Antwort(en): 28.01.2020         accested           3203         3203                                                                                                    | Antwort<br>Acceptance<br>Resultat mt Personen aus einer Gesamtmeldung.                                                                                                    |                         | Übermittlung / Auswertungen ELM<br>Date: H.Vein.xmi<br>Optionen                                                                                         |                                                                                                    |
| Switssdec Anfragen         Datum         Declarstionid           10         Art         Datum         Declarstionid           1         #FAK_GR         28.01.2020         16/eb3/4768/6/d           Success         Antwort(en):         28.01.2020         16/eb3/4768/6/d           3000         Antwort(en):         28.01.2020         3203           Manuelle Freigabe, likuft ab:         31.01.2020.09.11.25         3203                                                                                                    | Antwort<br>Acceptance<br>Resultat mt Personen aus einer Gesamtmeldung.                                                                                                    |                         | Übermittlung / Auswertungen ELM Datei; Hilem.xmi Optionen Ersatzmeldung Loberekting (Dermittele)                                                        | ELM Auswertung                                                                                     |
| swissdec Anfragen           ID         Art         Detum         Declarationid           1         #FAK_GR         28.01.2020         161eb347808d           Success         Anthont(en): 28.01.2020         accepted           2013         Idanuelle Freigabe, lauft ab: 31.01.2020 09:11:25         2013           Fey:         D16feb3482226153         Accepted 10:2021/2742/E/BuXVd/072/11/232                                                                                                    | Antwort<br>Acceptance<br>Resultat mt Personen aus einer Gesamtmeldung.<br>all Ind2ekry VIIF4eGIGNIN/2PD/42209IS/DE71/02VIVMMDE7346, ISS142274VITVI                                                      |                         | Ubernittung / Auswertungen ELM<br>Date: [tl:ein.xml<br>Optonen<br>Ernatzmeklung<br>Lohnmestung Übermiteh                                                | ELM Auswertung                                                                                     |
| swissdec Anfragen           ID         Art         Detum         Declarationid           1         #FAK_GR         28.01.2020         16/eb/34768/6d           Success         #Arknort/en): 28.01.2020         accepted           2023         100         100         100           Manuelle Freigabe, lauft ab: 31.01.2020 09:11.25         DT6/eb/34822a163         20.00         15/eb/34822a163           Passwort:         aVDP/lpub/WWXMM5b3hISINSODZuWo2ZWW3SGNmcjZrRXFIPXKcUL         20.00         15/eb/342328564                                                                                                    | Antwort<br>Acceptance<br>Resultat mt Personen aus einer Gesamtmeldung.<br>Bil/JnA2akxxYUE4eGIGNUx2RDA2209ISDBETjQ2NWdWbEF2MnJSS1AzZm5VTVJ                                                               | ٤                       | Ubernittung / Auswertungen ELM<br>Date: Hveinxmi<br>Optionen<br>Chatzmeldung<br>Lohnneldung Übernittels                                                 | ELM Auswertung<br>AHV Lohnbescheinigung<br>AHV FAK                                                 |
| swiesdec Anfragen           ID Art Datum Declarationid           ID Art Datum Declarationid           IFFAL_GR         28.01.2020         IBECERTIES           Success         Antwort/en): 28.01.2020         IBECERTIES           Success         Antwort/en): 28.01.2020         IBECERTIES           Success         Antwort/en): 28.01.2020         IBECERTIES           Success         Automotion SUSSIDED Course Courses         Conspan="2">Automotion SUSSIDED Courses         IBECERTIES           Success         Automotion SUSSIDED Courses         IBECERTIES           Success         Automotion SUSSIDED Courses         IBECERTIES           Success         Automotion SUSSIDED Courses         IBECERTIES           Success         Automotion SUSSIDED Courses         IBECERTIES           IBECERTIES         Automotion SUSSIDED Courses         IBECERTIES           IBECERTIES         Automotion SUSSIDED Courses         IBECERTIES         IBECERTIES         IBECERTIES         <td colspan="</td> <td>Antwort<br/>Acceptance<br/>Resultat mt Personen aus einer Gesamtmeldung.<br/>B/UnA2akxx/VIE4aGIG/NUx2RDA2Z09ISDEET/02/WW/WDEF2MnJSS1AzZm5VTVJ<br/>Acceptance</td> <td>2</td> <td>Ubernittung / Auswertungen ELM Date: Hieimixmi Optonen Ersatzmakking Lohnneidung Übernitteh Status atkualskren</td> <td>ELM Auswertung<br/>AHV Lohnbescheinigung<br/>AHV FAK<br/>AHV FAK (detailiert)</td>                                                                                                    | Antwort<br>Acceptance<br>Resultat mt Personen aus einer Gesamtmeldung.<br>B/UnA2akxx/VIE4aGIG/NUx2RDA2Z09ISDEET/02/WW/WDEF2MnJSS1AzZm5VTVJ<br>Acceptance                                                | 2                       | Ubernittung / Auswertungen ELM Date: Hieimixmi Optonen Ersatzmakking Lohnneidung Übernitteh Status atkualskren                                          | ELM Auswertung<br>AHV Lohnbescheinigung<br>AHV FAK<br>AHV FAK (detailiert)                         |
| Swiesdec Anfragen           ID         Art         Datum         Declarstionid           1         #FAK_GR         28.01.2020         16/eb34768/6d           Success         Antwort(en):         28.01.2020         16/eb34768/6d           Idanuelle Freigabe, lauft ab:         31.01.2020 09:11.25         3203           Idanuelle Freigabe, lauft ab:         31.01.2020 09:11.25         3204           Passwort:         28/PU/PU/WW/RM/M53h/SIM/SO/Zu/Vo2ZW/W3SG/kmcj2/rFX/FiRy/Kc/U         16/eb34763/6d           Success         Antwort(en):         28.01.2020         16/eb34763/6d           Success         Antwort(en):         28.01.2020         3203                                                                                                    | Antwort<br>Acceptance<br>Resultat mt Personen aus einer Gesamtmeldung.<br>HUNA2akrxyVE4aG/GNUX2RDA2209/SDBET/Q2WW0NDEF2MnJSS1A2Zm9VTVJ<br>Acceptance<br>Resultat mt Personen aus einer Gesamtmeldung.   | 2                       | Ubernittung / Auswertungen ELM<br>Date: [1:einxml<br>Optonen<br>Ersatzmöking<br>Lohnnedung Übernitein<br>Status aktusisieren<br>Derutata abhore         | ELM Auswertung<br>AHV Lohnbescheingung<br>AHV FAK<br>AHV FAK (detaillert)                          |
| Swissdec Anfragen           ID Art Detum Declarationid           If FAK_GR         28.01.2020         161eb34788/86           Success         Antwort(en):         28.01.2020         accessited           Success         Antwort(en):         28.01.2020         accessited           Key:         D16/bb3432226163         D20002/rtHXFIR/syCkUD           Password:         a2V3PUpuVXVw2kMb35MS/MSO02/uVx022W/M3SG/mag/2FRXFIR/syCkUD         1           Success         Antwort(en):         28.01.2020         161eb34788/86d           Success         Antwort(en):         28.01.2020         161eb34788/86d           Success         Antwort(en):         28.01.2020         161eb34788/86d           Success         Antwort(en):         28.01.2020         12003           Manuelle Freigabe, lisuft ab:         31.01.2020.09:11.28         2003                                                                                                    | Antwort<br>Acceptance<br>Resultat mt Personen aus einer Gesamtmeldung.<br>HUNA2akxxYUE4eGIGNUx2RDA2209ISDBETJQ2NW0N0EF2MnJSS1Az2m5VTVJ<br>Acceptance<br>Resultat mt Personen aus einer Gesamtmeldung.   | e                       | Ubernittung / Auswertungen ELM<br>Date: [1:einxnf]<br>Optionen<br>Ersatzmeidung<br>Lohnneidung Übernitein<br>Status aktualsieren<br>Resultate abholen   | ELM Auswertung AHV Lohntescheinigung AHV FAK (detalliert) Lohnausweis                              |
| Swiesdec Anfragen           ID Art Datum Declarationid           ID Arthon Declarationid           IFFAL_GR         20.01.2020         IBECERTIG           Succession           Succession         20.3           IMAnuelle Freigabe, Murt Bits 31.01.2020 09:11.25         Critical Statistics           Password: a2VSPUpuNXVWZKM505N/SIMSOD.ZudVo2ZWV/3SG/NmcjZ/RXFR/ptxCu0           Succession         Arrivort(ren): 28.01.2020         IntersArB/RG           Succession         Arrivort(ren): 28.01.2020         IntersArB/RG           Succession         Arrivort(ren): 28.01.2020         IntersArB/RG           Succession         Arrivort(ren): 28.01.2020         IntersArB/RG           Succession         Arrivort(ren): 28.01.2020         IntersArB/RG           Succession         Arrivort(ren): 28.01.2020         IntersArB/RG           Arrivort(ren): 28.01.2020         IntersArB/RG           Arrivort(ren): 28.01.2020         IntersArB/RG           Arrivort(ren): 28.01.2020         IntersArB/RG                                                                                                    | Antwort<br>Acceptance<br>Resultat mt Personen aus einer Gesamtmeldung.<br>BIUnA2akxxYUE4sGIGNUx2RDA2209ISDBETJG2NWolVbEF2MnJSS1Az2m5VTVJ<br>Acceptance<br>Resultat mt Personen aus einer Gesamtmeldung. | د                       | Ubernitiung / Auswertungen ELM Date: Hielmixm Optionen Enatzmeldung Lohnneldung Übernitleh Status situalisieren Resultate abholen Einstelungen / Test's | ELM Auswertung<br>ELM Auswertung<br>AHV Lohnbescheingung<br>AHV FAK<br>(detalliert)<br>Lohnausweis |

Als Nächstes muss die Übermittlung manuell freigegeben werden. Unter *Manuelle Freigabe, läuft ab* (s. Screenshot oben) ist ersichtlich, bis wann dies spätestens zu geschehen hat. Klicken Sie dafür die entsprechende Lohnmeldung auf der linken Seite an und anschliessend auf die Schaltfläche *Manuelle Freigabe*, worauf sich automatisch ein Browserfenster mit dem AHVeasy-Portal öffnet und für die Freigabe auf einen Link geklickt werden muss.

Nach der Übermittlung auf dem Portal des Versicherers, gibt dieser möglicherweise Rückmeldungen in Form eines Berichtes zurück. Sie können mit dem Button **Resultate abholen** abgefragt werden (vorgängig entsprechende Lohnmeldung anklicken).

Falls die Lohndaten nach einem bereits erfolgten Versand erneut verschickt werden müssen, da sie beispielsweise unvollständig waren, steht die Checkbox **Ersatzmeldung** zur Verfügung. Die neue Lohnmeldung ersetzt somit die alte. Auch hier muss vorgängig auf der linken Seite die entsprechende Lohnmeldung angeklickt werden. Anschliessend wird das Feld *Ersatzmeldung* aktiviert, bevor sie über den Button *Lohnmeldung übermitteln* versendet wird.

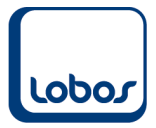

## 1.5 AHVeasy-Portal

Wie oben bereits erwähnt, wird per Klick auf den Button *Manuelle Freigabe* z.B. das AHVeasy-Portal im Browser geöffnet.

Je nach Ausgleichskasse können die nachfolgenden Masken des Portals abweichen. Beispielhaft sind einige Screenshots weiterer möglicher Schritte zu sehen.

Es ist eine Anmeldung im AHVeasy-Portal notwendig:

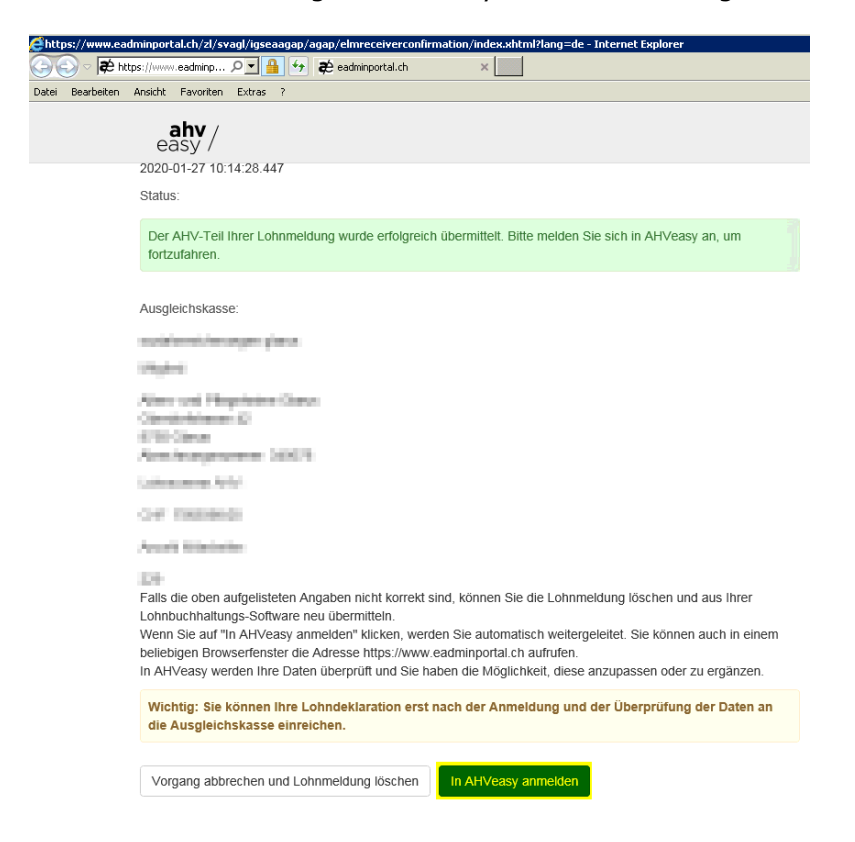

Klicken Sie nach erfolgreicher Anmeldung auf den Button AGAP starten.

| EAHVeasy / AVSeasy - Internet Explorer                                   |                                |                    |
|--------------------------------------------------------------------------|--------------------------------|--------------------|
| 🚱 💿 🗢 萨 https://www.eadminportal.ch/portal/Portal.do                     | 오코 🔒 🐓 🏟 AHVeasy / AVSeasy 🛛 🗙 |                    |
| Datei Bearbeiten Ansicht Favoriten Extras ?                              | N                              |                    |
| easy / sozialversicherungen glarus<br>easy / sozialversicherungen glarus | h                              | AGAP starten aktue |

Willkommen auf AHVeasy

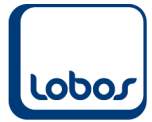

Nun können Sie den Link Lohndeklaration XXXX muss geprüft werden anwählen:

| 🥰 AHVeasy / AVSeasy - Internet Explorer                            |                                                               |                         | _                           | -                                                     |                          |
|--------------------------------------------------------------------|---------------------------------------------------------------|-------------------------|-----------------------------|-------------------------------------------------------|--------------------------|
| 📀 🕞 🗢 🕏 https://www.eadminportal.ch/po                             | rtal/Portal.do?invalidateSession=true&embed=%2Fzl% 🔎 📔 🐓 🖊 🖊  | asy / AVSeasy           | ×                           |                                                       |                          |
| Datei Bearbeiten Ansicht Favoriten Extra                           | ; ?                                                           |                         |                             |                                                       |                          |
| easy / Hill socialversicherung<br>eusgleichskasse A-stelle /amilie |                                                               | AGAP starten            |                             |                                                       |                          |
|                                                                    |                                                               |                         |                             |                                                       |                          |
|                                                                    | ☆Übersicht         Unternehmen         Mitarbeiter         Lo | hndeklaratio            | on 💌 Meldungen              | Dokumente                                             | В                        |
|                                                                    | Benachrichtigungen                                            |                         | Neueste Meldung             |                                                       |                          |
|                                                                    | Lohndeklaration 2019 muss geprüft werden                      |                         |                             |                                                       |                          |
|                                                                    | Ungelesene Rückfragen                                         | 0                       | > Neueste Dokume            |                                                       |                          |
|                                                                    | À Änderungen an Mitarbeiter-Stammdaten                        | 2                       | >Abrechnungskont            |                                                       |                          |
|                                                                    | Auslaufende Zulagen innert 90 Tagen                           | 3                       |                             |                                                       |                          |
| CAHVeasy / AVSeasy - Internet Explorer                             | .domvalidateSession=true&embed=%2Fst%                         | × -                     | -                           |                                                       | 53 ^                     |
| Datei Bearbeiten Ansicht Favoriten Extras ?                        |                                                               |                         |                             |                                                       |                          |
| easy / sozialversicherungen gla                                    | AGAP starten a                                                | ktuelles Profil: 🔲 Alte | ers- und Pflegeheime Glarus |                                                       |                          |
|                                                                    |                                                               |                         |                             | 3.20.8.3-017085406-prod<br>Letzter Datenabgleich am : |                          |
|                                                                    | Mütarbeiter         Lohndeklaration                           | Meldunger               | Dokumente Benut             | zerverwaltung                                         |                          |
|                                                                    | < Produktive ELM-Meldungen ②                                  |                         |                             |                                                       | ELM-Meldungen überprüfen |

Mit der Schaltfläche ELM-Meldungen überprüfen, startet die Prüfung der Daten. Dies kann einen Moment dauern und ist abgeschlossen, wenn die Meldung *Alle überprüft* angezeigt wird:

| AHVeasy / AVSeasy - Internet Explorer                                                                                       |                               |                                             |                                |                                                 |             |                                                                                |                    |                                              |                                                     |                               |   |
|----------------------------------------------------------------------------------------------------|-------------------------------|---------------------------------------------|--------------------------------|-------------------------------------------------|-------------|--------------------------------------------------------------------------------|--------------------|----------------------------------------------|-----------------------------------------------------|-------------------------------|---|
| 🕒 🔄 🗢 🏶 https://www.eadminportal.ch/portal                                                                                  | tal.do?invalidateSessio       | n=true&embed=%2Fa                           | 3% P 🖬 🛃                       | n AHVeasy / AVSeasy                             | ×           |                                                                                |                    |                                              |                                                     |                               |   |
| Datei Bearbeiten Ansicht Favoriten Extras ?                                                                                 |                               |                                             |                                |                                                 |             |                                                                                |                    |                                              |                                                     |                               |   |
| easy / Arr in sozialversicherungen g<br>easy / Arr in sozialversicherungen g<br>ausgleichtekasse Arstelle familierausgleich | <mark>larus</mark><br>hokasoo |                                             |                                |                                                 |             | AGAP starten                                                                   | aktuelles Profil:  |                                              |                                                     | b proceedings                 | - |
|                                                                                                    |                               |                                             |                                |                                                 |             |                                                                                |                    |                                              | 3.20.8.3-017085406-prod<br>Letzter Datenabgleich am | 26.01.2020, 01:00             | 3 |
|                                                                                                    | 倄 Übersicht                   | Unternehmen                                 | Mitarbeiter                    | - Lohndeklaration -                             | Meldungen   | Dokumente                                                                      | Benutzerverwaltung |                                              |                                                     |                               |   |
|                                                                                                    | < Proc                        | luktive ELM-                                | Meldungen                      | 0                                               |             |                                                                                |                    |                                              |                                                     | Lohndeklaration starte        | n |
|                                                                                                    | Тур                           | Jahr Ü                                      | bermittelt am                  | Anzahi Lo                                       | ihne        | Betrag                                                                         | Konta              | ktperson                                     | State                                               | us                            |   |
|                                                                                                    | FAK                           | 2019 2                                      | 7.01.2020, 10:14               | 35                                              |             |                                                                                | ] ]                | NAME OF TAXABLE PARTY.                       | Über                                                | prüft 💼                       |   |
|                                                                                                    | AHV                           | 2019 2                                      | 7.01.2020, 10:14               | 229                                             |             |                                                                                | 9                  | Depair Asso                                  | Über                                                | prüft 💼                       |   |
|                                                                                                    |                               | Mitarbeit<br>übereinstimme<br>Erfolgr<br>35 | rer mit<br>nden Daten:<br>eich | Mitarbeiter ohne relevante [<br>Ignoriert<br>22 | 0<br>Daten: | Alle überprüft<br>27.01.2020, 10:2<br>Abweichende Dat<br>Fehler<br>2<br>Crimen | en: Abv            | veichende Daten;<br>Warnungen<br>7<br>Offnen | Abweich<br>Inforr                                   | ende Daten:<br>nationen<br>50 |   |
|                                                                                                    |                               |                                             |                                |                                                 |             |                                                                                |                    |                                              |                                                     |                               |   |

Möglicherweise werden einzelne Fehler angezeigt, deren Details über den Button Öffnen eingesehen werden können (z.B. abweichender Name, falsche AHV-Nummer).

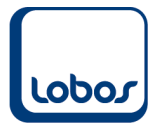

Für die Klärung zu Fragen betreffend Fehler im AHVeasy-Portal bitten wir Sie, sich an Ihre Ausgleichskasse zu wenden.

Sollten Probleme beim Aufbereiten und Übermitteln des Berichtes *ELM-Lohnmeldung* auftreten, können Sie sich gerne an unseren Lobos4-Support wenden.